## Bulletin technique

Bulletin N° : TCH-063-061

Date en vigueur : 17/9/21

Annulations : N/A

Page : 1 de 1

## Objet: Mise à jour importante pour le logiciel de diagnostic Bendix® ACom® PRO™

## Renseignements généraux

Bendix a été notifié que le certificat de sécurité du logiciel de diagnostic Bendix<sup>®</sup> ACom PRO<sup>™</sup> a expiré par inadvertance. De ce fait, tous les clients doivent mettre à jour leur logiciel ACom PRO à la version V2021, V2.1. La résolution de cette situation a été envoyée par email à tous les utilisateurs du logiciel de diagnostic ACom PRO. **Pour garantir la bonne exécution du logiciel de diagnostic ACom PRO, il est impératif que tous les utilisateurs passent immédiatement à cette nouvelle version du logiciel.** 

## Solution

Tous les utilisateurs devraient recevoir un email de l'équipe d'assistance de Bendix ACom PRO, BendixAComSupport@noregon.com, dans leur boîte de réception avec des instructions sur la façon de résoudre le problème. *Voir la figure 1 pour le contenu de l'email*. Veillez aussi à vérifier les courriers indésirables ou tout autre dossier de quarantaine si l'email a été redirigé automatiquement.

- Toutes les questions doivent être adressées au 1-800-AIR-BRAKE, option 2, option 2.
- Si les utilisateurs n'ont pas reçu l'email, ils peuvent suivre les instructions indiquées dans la Figure 1.

| Bendix                                                                                                    |
|----------------------------------------------------------------------------------------------------|
| Vous recevez cet email car il se peut que vous ayez un problème pour lancer Bendix® ACom® PRO <sup>™</sup> .                                                                                                    |
| Le 17 septembre 2021, à 20h00 UTC, un certificat de sécurité utilisé dans Bendix ACom PRO a expiré.<br>Ce certificat fournit des aspects de sécurité sur le produit et, pour des raisons de sécurité, certaines<br>fonctions sont verrouillées par l'imprimante. Nous avons identifié la partie du certificat nécessaire au<br>bon fonctionnement du logiciel et un patch a été mis à disposition. Il n'y a aucun souci de sécurité lié<br>au certificat ou au patch, et l'installation du patch garantit le fonctionnement prévu de Bendix ACom<br>PRO. Pour résoudre le problème sur votre appareil, veuillez suivre les étapes ci-dessous : |
| 1. <u>Téléchargez la mise à jour ACom PRO</u> en cliquant sur le lien.                                                                                                    |
| <ol> <li>Une fois le téléchargement terminé, enregistrez le fichier sur le bureau.</li> <li>Redémarrez votre appareil.</li> </ol>                                                                                                    |
| 4. Exécutez le fichier téléchargé et suivez les instructions qui s'affichent à l'écran.                                                                                                    |
| <ol> <li>Une fois l'installation terminée, cliquez sur le bouton Enregistrer pour que l'email<br/>de confirmation soit envoyé à l'adresse mentionnée dans le fichier.</li> </ol>                                                                                                    |
| Si vous avez besoin d'une aide supplémentaire, contactez-nous à BendixAComSupport@noregon.com ou 1-800-AIR-BRAKE (1-800-247-2725) - sélectionnez l'option 2 puis l'option 2 à nouveau.                                                                                                    |
| Merci,                                                                                                    |
| Équipe d'assistance d'ACom PRO                                                                                                    |

Figure 1 – Email d'assistance de Bendix ACom PRO

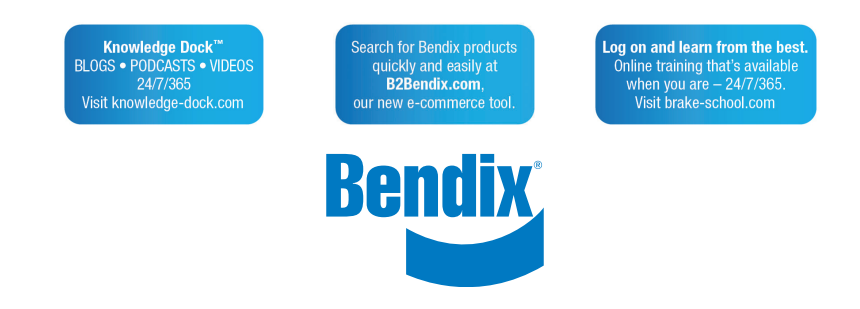